# FORDHAM UNIVERSITY

### THE JESUIT UNIVERSITY OF NEW YORK

# Fordham Tuition Remission/Graduate Tax Waiver Request

## **Employee User Guide**

#### **Table of Contents**

| Login Information                          |    |  |
|--------------------------------------------|----|--|
| Submitting a Tuition Remission Application | 3  |  |
| Employee Tuition Remission Request         | 3  |  |
| Employee Graduate Tax Waiver Request       | 7  |  |
| Graduate Tax Waiver Appeal Process         | 9  |  |
| Dependent Tuition Remission Request        | 11 |  |

Before applying for tuition remission, please confirm your eligibility requirements in the University Tuition Remission **Policies**.

#### **Login Information**

Complete the <u>Online Tuition Remission/Graduate Tax Waiver Request</u> located on the employee portal under Tuition Remission / Tuition Exchange.

| Human Resources              |   |                                                                                                    |  |
|------------------------------|---|----------------------------------------------------------------------------------------------------|--|
| My Fordham Benefits          | + | Employment Verification +                                                                          |  |
| MyTime Leave Requests        | + | Tuition Remission / Tuition Exchange -                                                             |  |
| Photo ID Services            | + | Apply for tuition remission for yourself, your spouse or your dependents.                          |  |
| Essential Employee Resources | + | <ul> <li>Tuition Remission Programs and Policies</li> <li>Tuition Remission Application</li> </ul> |  |

#### **Submitting a Tuition Remission Application**

#### **Employee Tuition Remission Request**

The employee's name and Fordham ID Number will display automatically when the form is accessed.

|                  | Employee Information             |                   |
|------------------|----------------------------------|-------------------|
| Employee Name* 🔒 |                                  | Fordham ID No.* 🔒 |
|                  |                                  |                   |
| First Name       | Middle Name (optional) Last Name |                   |

Select **Employee** if you are applying for tuition remission benefits and/or a graduate tax waiver for yourself.

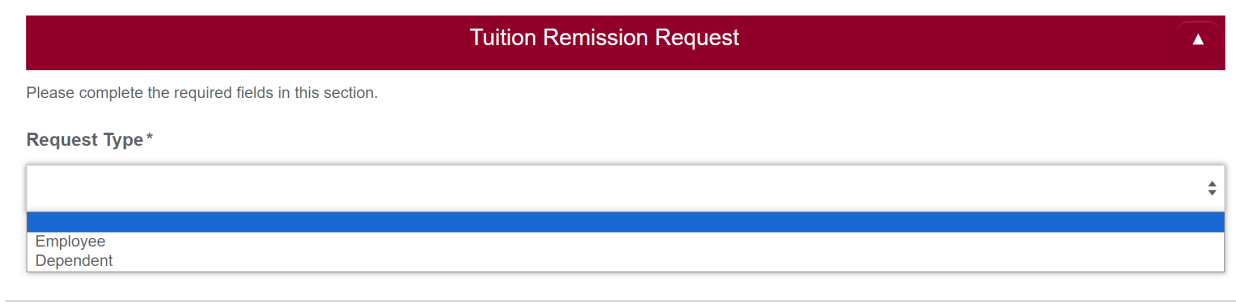

Select an **Employee Type** from the drop down list.

#### Employee Type\*

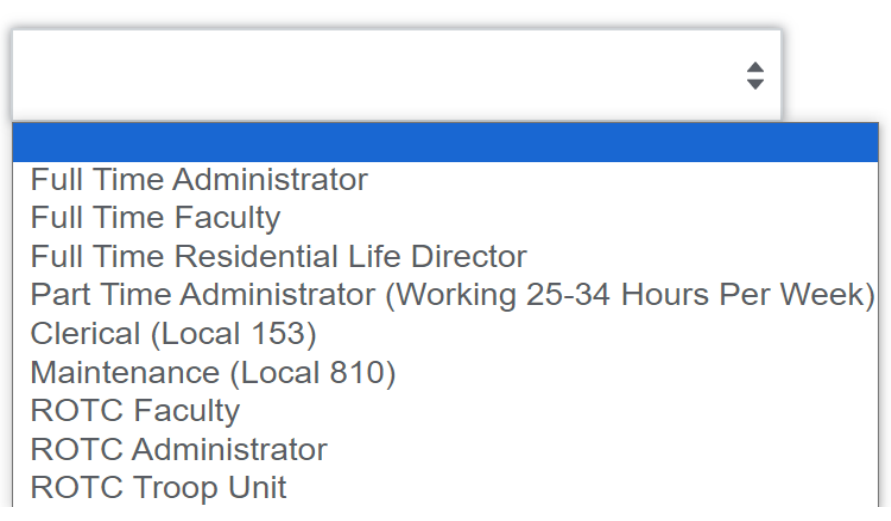

For ROTC members, you will be prompted to select the **ROTC program** you are affiliated with.

| Employee Type* | Please select your ROTC Program* |    |
|----------------|----------------------------------|----|
| ROTC Faculty   | \$                               | \$ |
|                | Army<br>Navv                     |    |

The Student Information Section will display with your name, ID Number, and email. Please select the **academic term** that you are applying for, your **academic status** and **academic level.** 

List any grants or scholarships that you are eligible to receive.

Student Information

| First Name                | Middle Name (o   | ptional) Last Name |                               |
|---------------------------|------------------|--------------------|-------------------------------|
| Student Fordham ID. No. 🔒 |                  | Student Email 🔒    |                               |
|                           |                  |                    |                               |
| Academic Term*            | Academic Status* | Academic Level*    | Are You Requesting a Graduate |
| Fall 2023                 | Full Time        | Graduate \$        | Tax Waiver?*                  |
|                           |                  |                    | ) Yes                         |
|                           |                  |                    |                               |

The supervisor information will display in the **Supervisor Information Section**. If the supervisor that is listed is not correct, it can be updated by entering the correct supervisor's username and clicking on the search button. Indicate if the supervisor was updated so that HR can be notified of the change.

|                                                                                                    | Supervisor I                                                                                   | nformation                                                                              |                                                                                        |
|----------------------------------------------------------------------------------------------------|------------------------------------------------------------------------------------------------|-----------------------------------------------------------------------------------------|----------------------------------------------------------------------------------------|
| Please ensure that the supervisor listed be supervisor on record.                                                             | elow is correct before submitting the reque                                                    | est to avoid any delays in processing. The s                                            | supervisor listed below is the current                                                 |
| To update the supervisor, please enter<br>precedes the "@" symbol. Upon entering<br>we can ensure that all of our systems are | the supervisor's username and click on<br>the new username, the updated supervisor<br>updated. | the search button. The username is the<br>r's information will populate. Please indicat | part of the Fordham email address that<br>e if a change to supervisor was made so that |
| Supervisor User Name                                                                                                    |                                                                                                |                                                                                         |                                                                                        |
|                                                                                                    |                                                                                                |                                                                                         | Q Search                                                                               |
| Supervisor First Name 🔒                                                                                                    |                                                                                                | Supervisor Last Name 🔒                                                                  |                                                                                        |
|                                                                                                    |                                                                                                |                                                                                         |                                                                                        |
| Supervisor ID No. 🔒                                                                                                    | Supervisor Position No. 🔒                                                                      | Supervisor Title 🔒                                                                      | Supervisor Email 🔒                                                                     |
|                                                                                                    | Did You Update Your Supervisor In<br>No<br>Yes                                                 | oformation? *                                                                           |                                                                                        |

▲

Pursuant to the University Policy, all eligible students are required to file for NYS Tuition Assistance (TAP) and therefore must file a FAFSA to be eligible for tuition remission benefits, unless they meet one of the exceptions. In this section, please select if you qualify for a FAFSA waiver. If you do not qualify for a FAFSA waiver, you will be required to submit proof that you applied for FAFSA.

| FAFSA Requirement                                                                                                    |
|----------------------------------------------------------------------------------------------------|
| Pursuant to University policy, all tuition remission eligible students are required to file for NYS Tuition Assistance (TAP) and therefore must file a FAFSA in order to receive disbursement of Tuition Remission, unless they meet one of the following criteria. Additional supporting documentation may be requested for proof of income. The total amount of tuition remission, grants, scholarships and/or awards must not exceed the total amount charged for tuition. |
| <ul> <li>are enrolled less than Full-Time (12 credits)</li> <li>are not matriculated</li> <li>employees who earn over 82k in NYS Taxable Income</li> <li>one of the parents is an employee who earns over 82k in NYS Taxable Income</li> <li>students who are not NYS residents</li> </ul>                                                                                                    |
| FAFSA Waiver*                                                                                                    |
| ○ I qualify for a FAFSA waiver.                                                                                                    |
| ○ I do not qualify for a FAFSA waiver.                                                                                                    |
| FAFSA Supporting Documentation *                                                                                                    |
| Choose File Remove File No File Chosen                                                                                                    |

All registered courses for the academic term selected will display in the **Course Information Section**.

| Course Information                                                     |  |
|------------------------------------------------------------------------|--|
| Course Count                                                           |  |
| 3                                                                      |  |
|                                                                        |  |
| Course 1 🚆                                                             |  |
| School, Subject-Course-Section, Title, Number of Credits, Days & Hours |  |
| Course 2 🔒                                                             |  |
|                                                                        |  |
| School, Subject-Course-Section, Title, Number of Credits, Days & Hours |  |
| Course 3 🔒                                                             |  |
| School Subject Course Section Title Number of Credite Dour & Hours     |  |
| onion, ouspect-ourse-occion, rice, rumber of orealis, bays a nours     |  |

Click on the **Submit Form** button at the bottom of the form to submit the form for supervisor approval.

|                                                                         | Employee Signature               |  |
|-------------------------------------------------------------------------|----------------------------------|--|
| By submitting this form, you agree that you are electronically          | r signing this request.          |  |
| Date Submitted 🔒                                                        |                                  |  |
| Jul 22 2023                                                             |                                  |  |
| Instructions                                                            |                                  |  |
| Please click on the <b>Submit Form</b> button below to forward this req | uest to your <b>Supervisor</b> . |  |
|                                                                         | Submit Form                      |  |

#### **Employee Graduate Tax Waiver Request**

If you select **graduate** as the academic level, you will be asked if you are requesting a graduate tax waiver. **Tax waiver requests must be submitted as part of your tuition remission application and <u>will not be accepted</u> if submitted separately.** 

If you are requesting a tax waiver, you will be asked to choose the **area/school** that you work in so that the appropriate Dean, if applicable and Vice President can be notified. The Dean and VP emails will display when the area/school has been chosen. Please confirm that the correct Dean and Vice President are listed before submitting your request.

| Academic Term*                  |                  | Academic Status*                    |            | Academic Level* | Are You Requesting a Graduate |  |
|---------------------------------|------------------|-------------------------------------|------------|-----------------|-------------------------------|--|
| Fall 2023                       | \$               | Full Time                           | \$         | Graduate        | \$<br>No<br>Yes               |  |
| Area/School*                    |                  |                                     |            | VP Email 🔒      | Dean Email 🔒                  |  |
| Please select the Area/School y | ou work In. This | is NOT the school you are taking co | Durses in. |                 |                               |  |

In the **Graduate Tax Waiver Request** section, upload your official **Job Description** and any relevant information that supports your written explanation. A written explanation of how each course relates to your current job responsibilities (must be added for each course) in the **Course Information** section below.

| Graduate Tax Waiver Request                                                                                                    |  |
|----------------------------------------------------------------------------------------------------|--|
| Official Job Description *                                                                                                    |  |
| Choose File Remove File No File Chosen<br>Required for all Graduate Tax Waiver Requests                                                                             |  |
| If applicable, attach additional documentation to support your written justification for each course (i.e. course syllables, samples of work).                      |  |
| Choose File Remove File No File Chosen<br>DO NOT ATTACH YOUR WRITTEN EXPLANATION. YOUR WRITTEN EXPLANATION MUST BE ENTERED IN THE COURSE INFORMATION SECTION BELOW. |  |

In the **Course Information** section, select the **Requesting tax waiver** option in the **Employee Tax Waiver Request** field. The course description will automatically populate and you will be required to provide a written explanation of how each course relates to your current job responsibilities for each course.

| Course Information                                                     |                                             |
|------------------------------------------------------------------------|---------------------------------------------|
| Course 1 🔒                                                             | Employee Tax Waiver Request<br>(Course 1) * |
| School, Subject-Course-Section, Title, Number of Credits, Days & Hours | Requesting tax waiver \$                    |
| Course 1 Description                                                   |                                             |
|                                                                        |                                             |
|                                                                        |                                             |
| Please copy and paste the course description in the field above.       | 200000/200000                               |
| Written Explanation 1*                                                 |                                             |
|                                                                        |                                             |
|                                                                        |                                             |
|                                                                        | 200000/200000                               |

Check the Certification and Signature check box and click on the Submit Form button at the bottom of the form to submit the form for supervisor approval.

#### **Employee Signature** Employee Tax Waiver Certification and Signature\* By checking this box, I believe that my tuition remission benefit for the courses on this form qualify for the working condition fringe benefit exception described above and are not taxable. I request that the University not withhold taxes from my compensation attributable to this benefit. I understand that I may be required to supply additional information to confirm job-relatedness. I also understand and agree that the University's approval of my request does not change my responsibility for the payment of any taxes determined by the Internal Revenue Service to be owed if the tuition remission benefit is determined to be taxable. By submitting this form, you agree that you are electronically signing this request. Date Submitted Jul 22 2023 Instructions Please click on the Submit Form button below to forward this request to your Supervisor

Submit Form

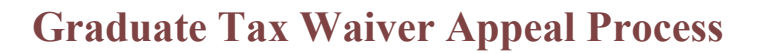

If the graduate tax waiver request is denied by the Graduate Tax Waiver Committee, employee's will be granted the opportunity to submit additional justification for consideration. An email will be sent to the employee informing them of the denial with a link to the form.

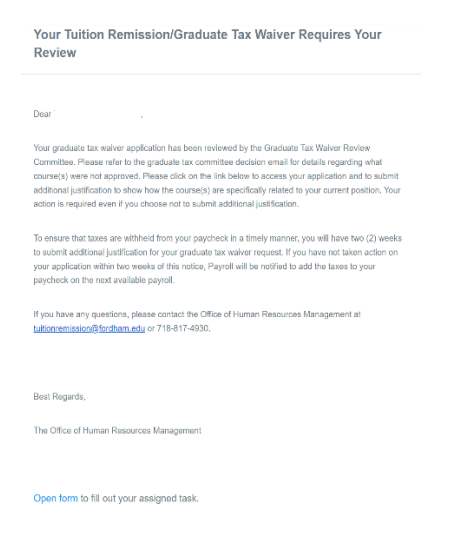

Click on the form link to access the **employee appeal** section of the form. Answer the **"are you submitting additional justification**" question. Select the appropriate choice (submitting or not submitting additional justification) from the field to the right of the course. For additional justifications, the course description will automatically populate and you will be required to add the additional justification in the field below. Click the **Submit Form** button below to resubmit the form to the Tax Waiver Review Committee.

| Employee Appeal                                                                                                    |                                          |
|----------------------------------------------------------------------------------------------------|------------------------------------------|
| Please select which course(s) you are submitting additional justification for in support of your tax waiver request, by sele determination must be done for each course. | cting the appropriate option below. This |
| Courses with additional justification will be forwarded to the Tax Waiver Committee for further review.                                                                  |                                          |
| Are you submitting additional justification for a graduate tax waiver denial?*                                                                                           |                                          |
| • Yes                                                                                                    |                                          |
| ○ No                                                                                                    |                                          |
|                                                                                                    |                                          |
|                                                                                                    | Submitting Additional Justificatic 💠     |
| Course 1 Description                                                                                                    |                                          |
|                                                                                                    |                                          |
|                                                                                                    |                                          |
|                                                                                                    |                                          |
|                                                                                                    |                                          |
|                                                                                                    |                                          |
| Additional Justification 1*                                                                                                    |                                          |
|                                                                                                    |                                          |
|                                                                                                    |                                          |
|                                                                                                    |                                          |
|                                                                                                    |                                          |
|                                                                                                    |                                          |
| By submitting this form, you agree that you are electronically signing this request                                                                                      |                                          |
|                                                                                                    |                                          |
| Date Submitted (Additional Justification)                                                                                                    |                                          |
| Jul 22 2023                                                                                                    |                                          |
|                                                                                                    |                                          |
|                                                                                                    |                                          |
| Submit Form                                                                                                    |                                          |
|                                                                                                    |                                          |
|                                                                                                    |                                          |

#### **Dependent Tuition Remission Request**

Select **Dependent** if you are applying for tuition remission benefits for an eligible dependent.

| Tuition Remission Request                            |    |
|------------------------------------------------------|----|
| Please complete the required fields in this section. |    |
| Request Type *                                       |    |
|                                                      | \$ |
| Employee                                             |    |

Select **Relationship** from the drop down list.

#### **Relationship\***

| \$                                                 |  |
|----------------------------------------------------|--|
|                                                    |  |
| Spouse                                             |  |
| Dependent Child                                    |  |
| Domestic Partner                                   |  |
| Dependent Child of Domestic Partner                |  |
| Brother (Benefited Member of Religious Order ONLY) |  |
| Sister (Benefited Member of Religious Order ONLY)  |  |
| Niece (Benefited Member of Religious Order ONLY)   |  |
| Nephew (Benefited Member of Religious Order ONLY)  |  |

Enter your Dependent's Fordham ID No. and Date of Birth in MM/DD/YYYY format and click the search button to populate the information into the Student Information Section.

| Dependent Fordham ID. No. | Dependent DOB |          |
|---------------------------|---------------|----------|
|                           | MM/DD/YYYY    | Q Search |

The Student Information Section will display your dependent's name, ID Number, and email. Please select the **academic term** that you are applying for, the **academic status** and **academic level.** 

List any grants or scholarships that your dependent is eligible to receive.

Student Name 🔒

| First Name                       | Middle Name (                      | optional) Last Name |
|----------------------------------|------------------------------------|---------------------|
| Student Fordham ID. No. 🔒        |                                    | Student Email 🔒     |
| Academic Term*                   | Academic Status*                   | Academic Level*     |
| Fall 2023                        | Full Time                          | Undergraduate       |
| Please List Any Grants or Schola | rships You are Eligible to Receive | 9                   |

Pursuant to the University Policy, all eligible students are required to file for NYS Tuition Assistance (TAP) and therefore must file a FAFSA to be eligible for tuition remission benefits, unless they meet one of the exceptions. In this section, please select if you qualify for a FAFSA waiver. If you do not qualify for a FAFSA waiver, you will be required to submit proof that you applied for FAFSA.

Click on the **Submit Form** button at the bottom of the form to submit the form to Human Resources for processing.

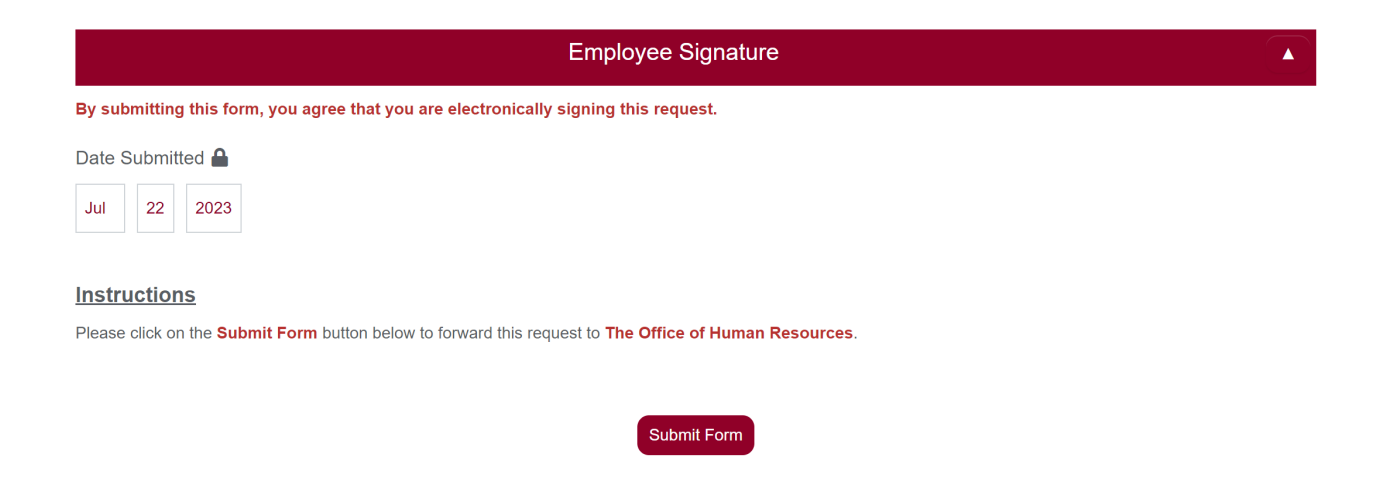

Email communications will be sent to advise the employee on the following:

- Confirmation that request was received
- Supervisor decision
- When the tuition remission award has been processed and for what amount
- Tax Waiver Committee decision
- Information on payroll taxes, if applicable